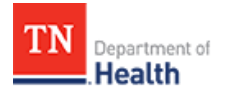

## HCS Patient Tracking: Register a Patient Job Aid

This Job Aid will walk you through step-by-step instructions on how to successfully register a patient in the HCS Patient Tracking system.

**Note:** Because this is a training document, your view may be slightly different than what is shown in the screenshots.

| How to                                                                                                    |                                                            |  |
|----------------------------------------------------------------------------------------------------|------------------------------------------------------------|--|
| Steps                                                                                                    | Screen                                                     |  |
| STEP 1:                                                                                                    |                                                            |  |
| Open a <b>web browser</b> (e.g.<br>Google Chrome, Internet<br>Explorer, etc.), and enter<br>TEMARR into the <i>search field</i> .<br><i>Result: TEMARR –TN.gov should</i><br><i>be first link listed in the results</i> .<br><i>Click on it, and you will be taken</i><br><i>to the TEMARR home page</i> . | TEMARR <ul> <li></li></ul>                                 |  |
| <u>here.</u>                                                                                                    |                                                            |  |
| STEP 2:                                                                                                    |                                                            |  |
| Scroll down <b>the page</b> and<br>click on the <b>TNCRN</b> -<br><b>Inventory Management and</b>                                                                                                    | HRTS     TNCRN - Inventory Management and Patient Tracking |  |
| Patient Tracking link.                                                                                                    | · · · · · · · · · · · · · · · · · · ·                      |  |
| Result: This section expands<br>downward and reveals links to<br>both the Inventory Management<br>and HCS Patient Tracking<br>systems.                                                                                                    | > PsySTART                                                 |  |
|                                                                                                    | > TN Volunteer Mobilizer                                   |  |
| STEP 3:                                                                                                    |                                                            |  |
| Click on the <b>HCS Patient</b><br><b>Tracking link.</b><br><i>Result: The login screen for the</i><br><i>HCS Patient Tracking system</i><br><i>appears.</i>                                                                                                    | COUNTERMEASURE<br>RESPONSE NETWORK                         |  |

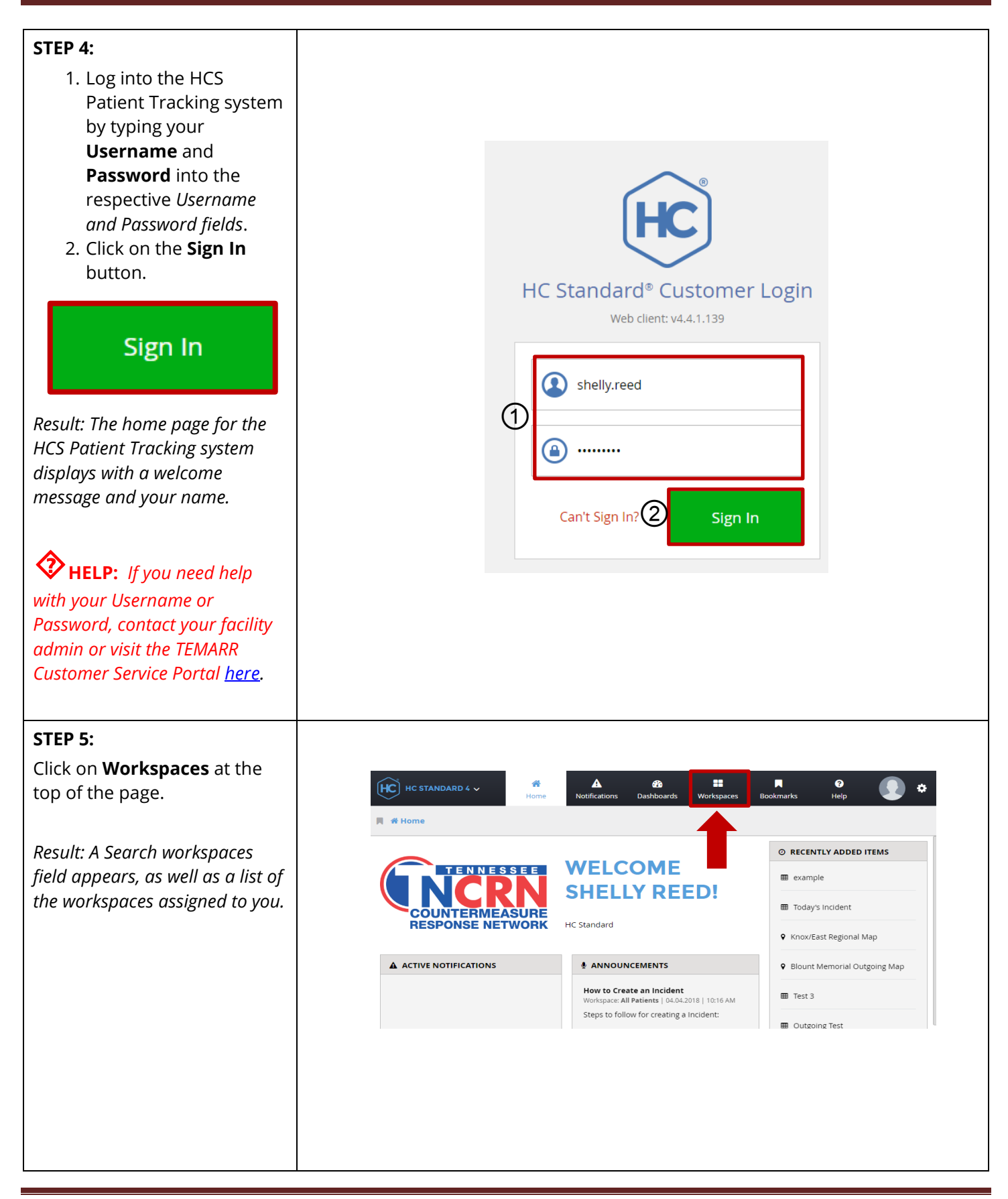

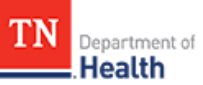

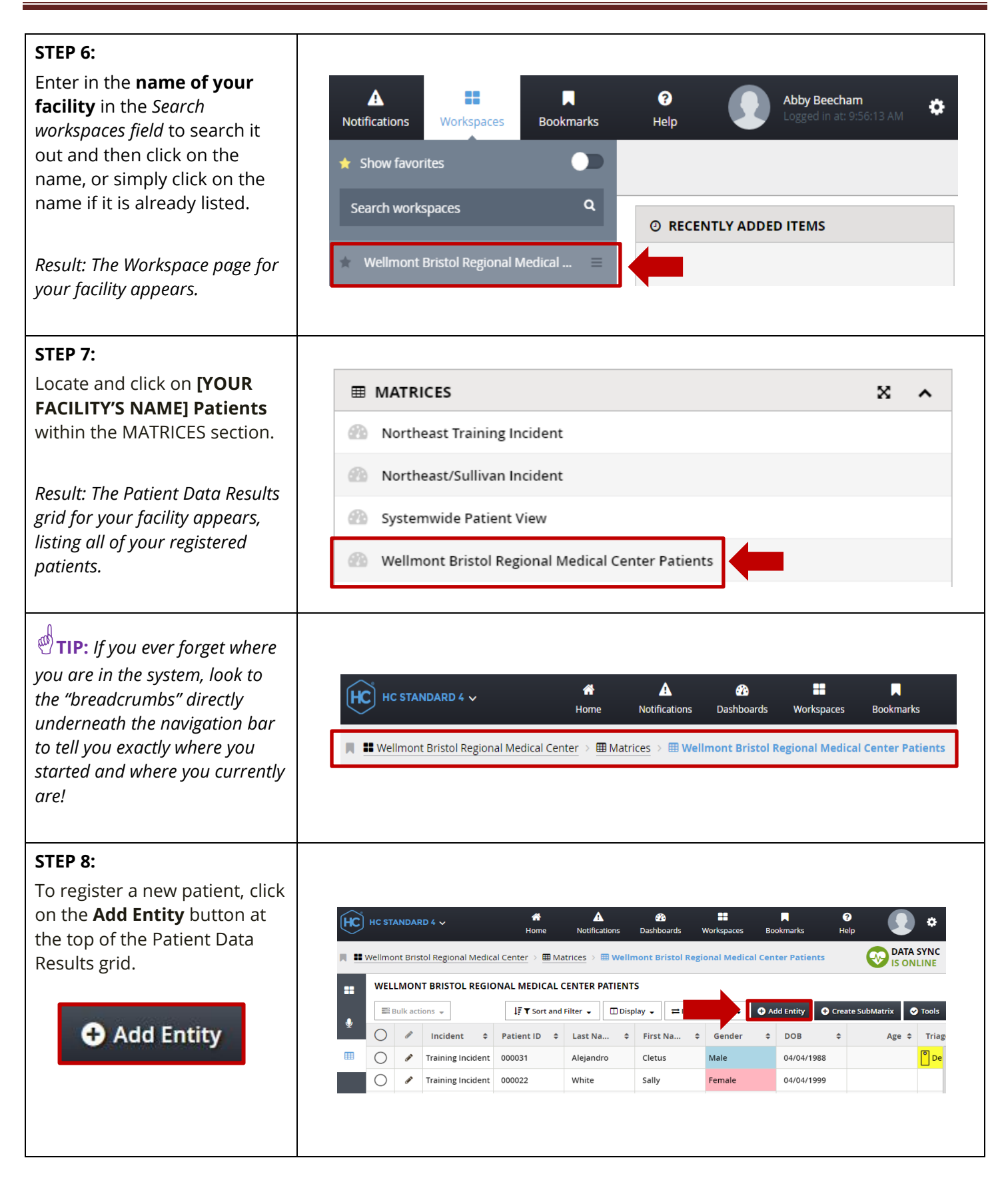

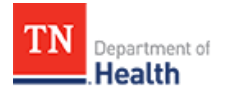

| <ul> <li>STEP 9:</li> <li>Click on the <i>Incident field</i><br/><i>dropdown menu</i> and then click<br/>on either:</li> <li>[YOUR REGION]<br/>Incident, if you are<br/>experiencing an<br/>emergency (unplanned<br/>event)</li> <li>[YOUR REGION]<br/>Training, if you are<br/>doing a training<br/>exercise, or</li> <li>Statewide Incident, if<br/>your incident impacts<br/>beyond your region.</li> </ul> | GLOBALS Incident Northeast/Sullivan Incident Patient ID * |
|----------------------------------------------------------------------------------------------------|-----------------------------------------------------------|
| STEP 10:                                                                                                    |                                                           |
| Enter in the <b>Patient ID</b> into the <i>Patient ID field.</i>                                                                                                    |                                                           |
| <b>NOTE:</b> Enter in the Medical<br>Record ID into the <i>Medical</i><br><i>Record ID</i> field, if required by<br>your facility.                                                                                                    | GLOBALS Incident Select · Medical Record ID Patient ID *  |
| <b>TIP:</b> The <b>red asterisk</b> (*)<br>indicates that this is a required<br>field, and <b>MUST</b> be filled out in<br>order to register this patient.                                                                                                    |                                                           |
| STEP 11:                                                                                                    |                                                           |
| Click on the <b>Status</b> tab.                                                                                                    | Globals Status Vitals Treatment Information Transport     |
| Result: The triage status list is<br>displayed.                                                                                                    |                                                           |

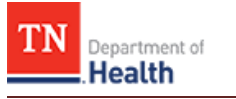

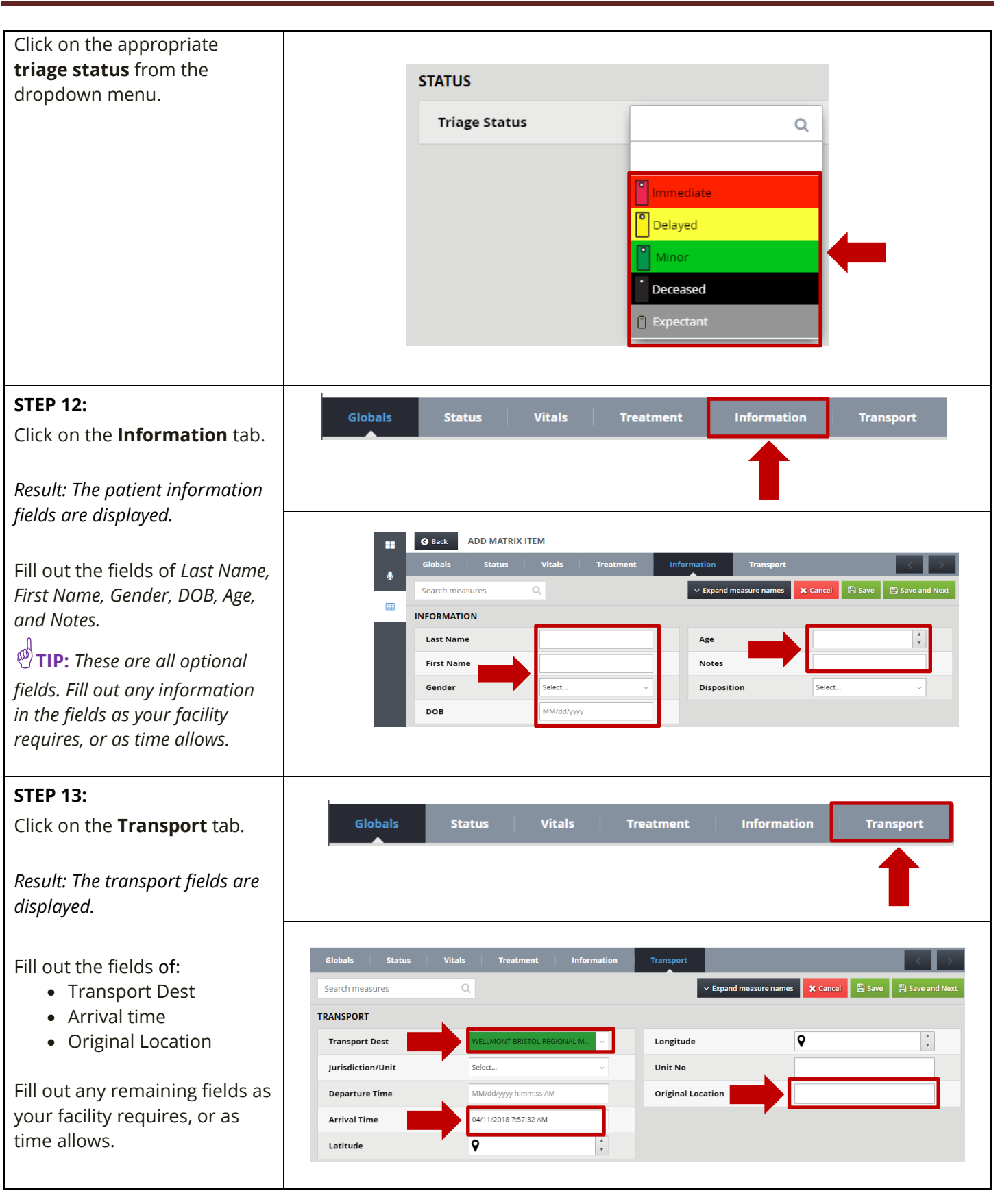

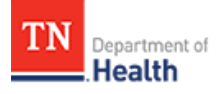

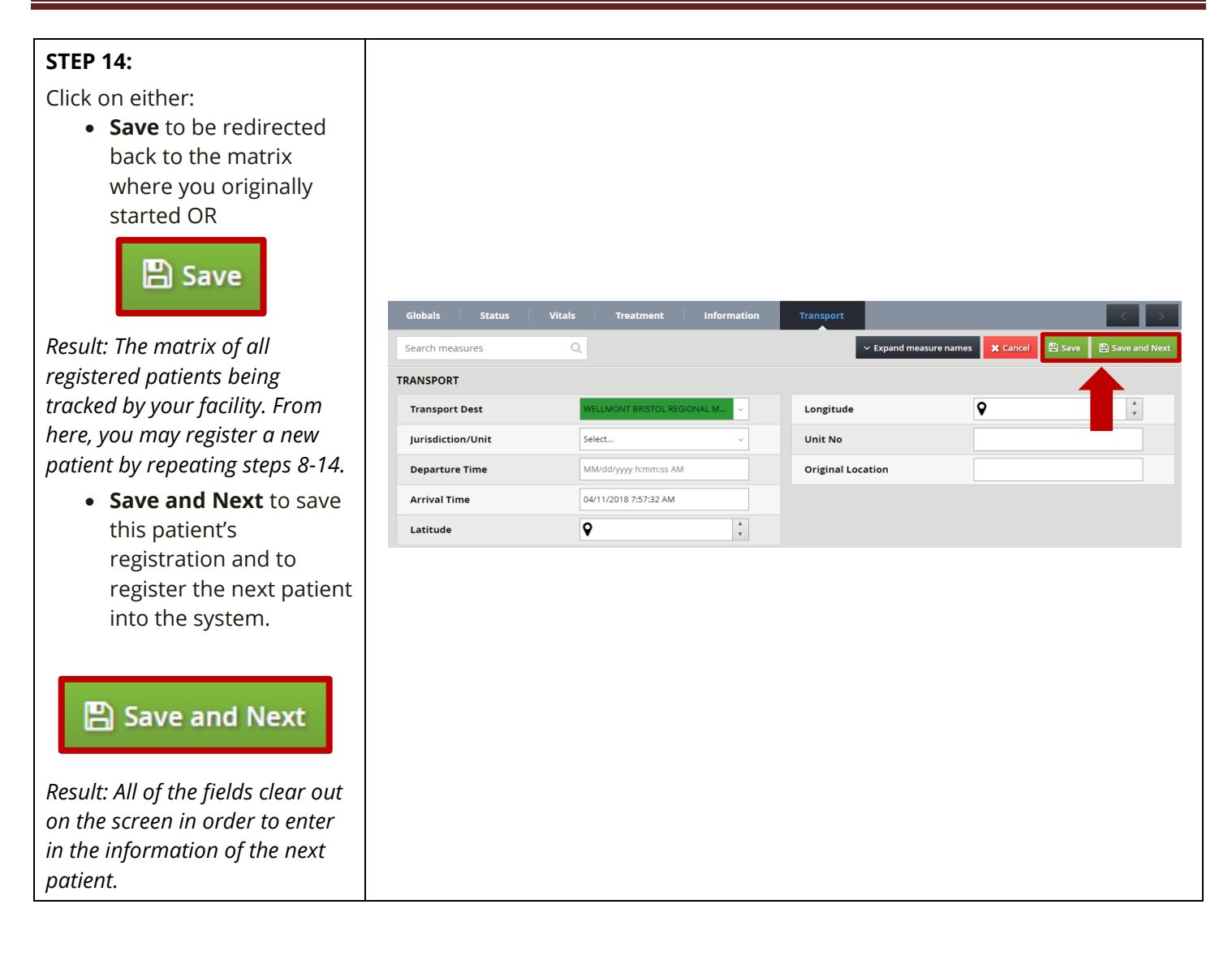